### BAB V

### IMPLEMENTASI DAN PENGUJIAN SISTEM

#### 5.1 IMPLEMENTASI PROGRAM

Implementasi program digunakan untuk menerapkan perancangan halaman yang ada pada program. Adapun implementasi aplikasi penyewaan alat berat berbasis *web* pada PT. Usaha Batang Hari Jambi dapat dijabarkan sebagai berikut:

#### 5.1.1 Implementasi Output Program

1. Halaman Beranda

Halaman beranda merupakan halaman pertama diakses melakukan *login* dimana halaman ini menampilkan gambaran umum dari PT. Usaha Batang Hari Jambi dan terdapat menu-menu untuk menampilkan halaman lainnya. Gambar 5.1 beranda merupakan hasil implementasi dari rancangan pada gambar 4.26

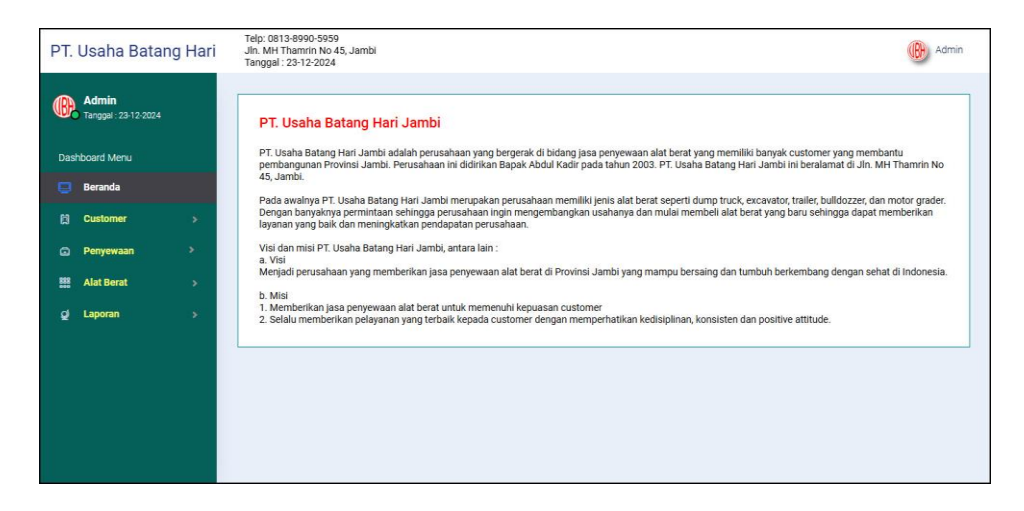

Gambar 5.1 Halaman Beranda

#### 2. Halaman Lihat Customer

Halaman lihat *customer* merupakan halaman yang digunakan untuk menampilkan informasi mengenai data *customer* dan terdapat pilihan untuk mengubah dan menghapus data *customer*. Gambar 5.2 lihat *customer* merupakan hasil implementasi dari rancangan pada gambar 4.27.

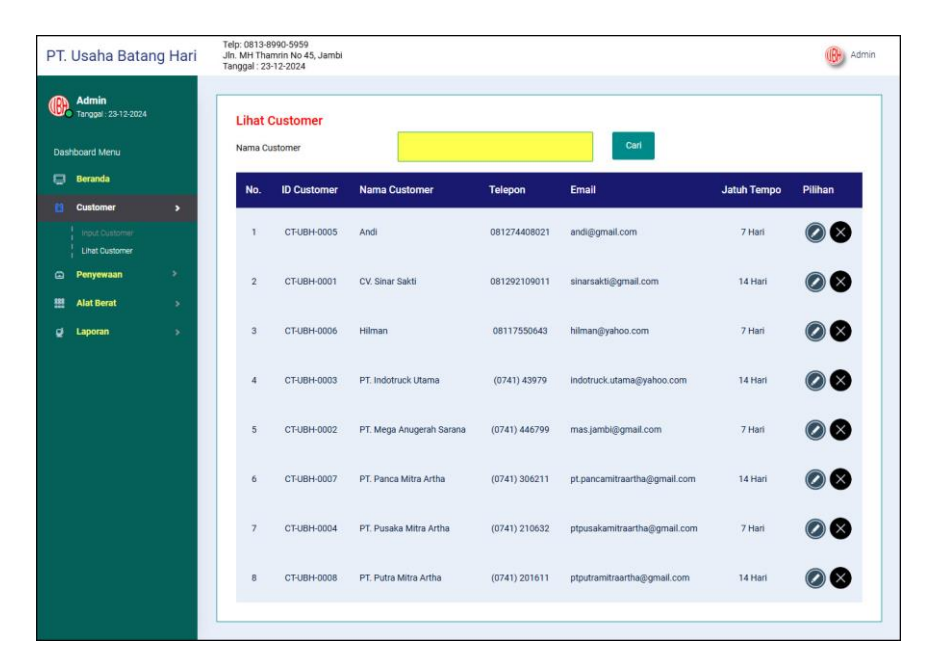

Gambar 5.2 Halaman Lihat Customer

3. Halaman Lihat Penyewaan Alat Berat

Halaman lihat penyewaan alat berat merupakan halaman yang digunakan untuk menampilkan informasi mengenai data penyewaan alat dan terdapat pilihan untuk mencetak, memproses, mengubah dan menghapus data penyewaan alat berat. Gambar 5.3 lihat penyewaan alat berat merupakan hasil implementasi dari rancangan pada gambar 4.28.

| Lihat<br>Dari Tan | Penyewaa                 | n Alat Berat                                                                                                    |                                                                                                    |                                                                                                    |                                                                                                    |                                                                                                    |                                                                                                    |                                                                                                    |
|-------------------|--------------------------|----------------------------------------------------------------------------------------------------|----------------------------------------------------------------------------------------------------|----------------------------------------------------------------------------------------------------|----------------------------------------------------------------------------------------------------|----------------------------------------------------------------------------------------------------|----------------------------------------------------------------------------------------------------|----------------------------------------------------------------------------------------------------|
| Dari Tan          | ggal                     |                                                                                                    |                                                                                                    |                                                                                                    |                                                                                                    |                                                                                                    |                                                                                                    |                                                                                                    |
|                   |                          | n                                                                                                    | nm/dd/yyyy                                                                                                    |                                                                                                    |                                                                                                    |                                                                                                    |                                                                                                    |                                                                                                    |
| Ke Tang           | gal                      | n                                                                                                    | nm/dd/yyyy                                                                                                    |                                                                                                    |                                                                                                    |                                                                                                    |                                                                                                    |                                                                                                    |
|                   |                          |                                                                                                    |                                                                                                    |                                                                                                    |                                                                                                    |                                                                                                    |                                                                                                    |                                                                                                    |
|                   |                          |                                                                                                    | Dari                                                                                                    |                                                                                                    |                                                                                                    |                                                                                                    |                                                                                                    |                                                                                                    |
| No                | Tgl<br>Sewa              | Alat Berat                                                                                                    | Custome                                                                                                    | i                                                                                                    | Lama<br>Sewa                                                                                                    | Cetak                                                                                                    | Proses                                                                                                    | Pilihan                                                                                                    |
|                   |                          | Mini Excavator -                                                                                                    |                                                                                                    |                                                                                                    |                                                                                                    | 0.0.0                                                                                                    |                                                                                                    |                                                                                                    |
| 1                 | 19                       | Caterpillar<br>(AB-UBH-002)                                                                                                    | (CT-UBH-0                                                                                                    | Mitra Artha<br>J07)                                                                                                    | 40 Jam                                                                                                    | 800                                                                                                    | Lunas                                                                                                    | 8                                                                                                    |
| 2                 | 2024-10-<br>17           | Excavator - Komats<br>(AB-UBH-006)                                                                                              | u PT. Mega /<br>Sarana<br>(CT-UBH-0                                                                                                    | knugerah<br>002)                                                                                                    | 60 Jam                                                                                                    | 800                                                                                                    | Selesai    Lunas                                                                                                    |                                                                                                    |
| 3                 | 2024-10-<br>14           | Bulldozer - Caterpill<br>(AB-UBH-001)                                                                                           | ar CV. Sinar S<br>(CT-UBH-0                                                                                                    | akti<br>D01)                                                                                                    | 50 Jam                                                                                                    | 800                                                                                                    | Il Belum<br>Lunas                                                                                                    |                                                                                                    |
|                   | <b>No</b><br>1<br>2<br>3 | No         Tgl<br>Seve           1         2024-12-<br>19           2         2024-10-<br>17           3         2024-10-<br>14 | Tot         Tot         Alat Berat           1         2024-12-<br>19         Meil Excension -<br>Caterpiller<br>(AB-UBH-002)           2         2024-10-<br>17         Excension -<br>Katerpiller<br>(AB-UBH-000)           3         2024-10-<br>14         Buildozer - Caterpiller<br>(AB-UBH-001) | Carri           No         Tgl<br>Seva         Alat Berat         Customer           1         2024-12:         Mini Excentior -<br>Caterplian<br>19         PT. Pancal           2         2024-10:         Excention -<br>CAR-UBH-000;         PT. Mega A<br>Satrana<br>Critication (Critication)           3         2024-10:         Buildozer - Caterplian<br>(AB-UBH-001)         CV. Sinar 5<br>(CT-UBH-00 | Carri           No         Total<br>Sevent         Alat Berat         Customer           1         2024-12-<br>19         Mmil Dicevetor -<br>Caterpiliar<br>(AB-UBH-002)         PT. Panca Mitra Artha<br>(CFUBH-0007)           2         2024-10-<br>17         Excavator - Komatsu<br>(AB-UBH-000)         PT. Mega Anugerah<br>Sarana<br>(CFUBH-0002)           3         2024-10-<br>14         Buildozer - Caterpiliar<br>(AB-UBH-001)         CV. Sinar Sakti<br>(CFUBH-0001) | Cart           No         Tot<br>Serva         Alat Berat         Customer         Lama<br>Serva           1         2024-12-<br>19         Mmt Dropottor-<br>Caterpilier<br>19         PT. Panca Mitra Artha<br>(CTUBH-0007)         40 Jam           2         2024-10-<br>177         Erzentor-Komatsu<br>(AB-UBH-000)         PT. Maga Anugerah<br>Surana<br>(CTUBH-0002)         60 Jam           3         2204-10-<br>14         Bulldozer-Caterpiller<br>(AB-UBH-001)         CV. Sinar Sakti<br>(CTUBH-0001)         50 Jam | Curi       No     Tot Serval     Alat Berat     Customer     Lama Serval     Cetak       1     2024-12:     Mini Excentror-<br>Caterpliate<br>(AB-UBH-002)     PT. Pance Mitra Artha<br>(CF-UBH-0002)     40 Jam     Cetak       2     2024-10:<br>(AB-UBH-001)     Encentration -<br>(AB-UBH-001)     PT. Mega Anugerah<br>Sarata<br>(CF-UBH-0002)     60 Jam     Composition -<br>Composition -<br>Compositio | No     Total     Alat Berat     Customer     Lama<br>Sewa     Cetak     Proses       1     2024-12-<br>19     Mmi Drovetor-<br>Caterpliar<br>(AB-UBH-002)     PT Panca Mira Artha<br>(CF-UBH-0002)     40 Jam     Image Color     Image Color       2     2024-10-<br>17     Excavator - toomatsu<br>(AB-UBH-002)     PT Mega Anugerah<br>Sarana<br>(CF-UBH-0002)     60 Jam     Image Color     Selesal    Lunas       3     2024-10-<br>14     Buildozer - Caterpliar<br>(AB-UBH-001)     CV, Sinar Satel<br>(CF-UBH-0001)     50 Jam     Image Color     Image Color |

Gambar 5.3 Halaman Lihat Penyewaan Alat Berat

4. Halaman Lihat Kategori

Halaman lihat kategori merupakan halaman yang digunakan untuk menampilkan informasi mengenai data kategori dan terdapat pilihan untuk menghapus data kategori. Gambar 5.4 lihat kategori merupakan hasil implementasi dari rancangan pada gambar 4.29.

| PT.                           | PT. Usaha Batang Hari<br>Jin. Mi Hamin No 45, Jambi<br>Tanggal: 23-12-2024 |                |     |             |               |         |  |  |
|-------------------------------|----------------------------------------------------------------------------|----------------|-----|-------------|---------------|---------|--|--|
| Admin<br>Tanggal : 23-12-2024 |                                                                            | Lihat Kategori |     |             |               |         |  |  |
| Dast                          | iboard Menu                                                                |                | No. | ID Kategori | Nama Kategori | Pilihan |  |  |
| P                             | Beranda                                                                    |                | 1   | KT-01       | Bulldozer     |         |  |  |
|                               | Customer                                                                   | 2              |     |             |               |         |  |  |
|                               | Alat Berat                                                                 | \$             | 2   | KT-02       | Excavator     |         |  |  |
|                               |                                                                            |                | 3   | KT-03       | Motor Grader  | 8       |  |  |
|                               | Linet Alet Beret                                                           |                | 4   | KT-05       | Tractor       | 8       |  |  |
|                               | Laporan                                                                    |                | 5   | KT-04       | Wheel Loader  |         |  |  |
|                               |                                                                            |                |     |             |               |         |  |  |
|                               |                                                                            |                | 24  |             |               |         |  |  |

Gambar 5.4 Halaman Lihat Kategori

#### 5. Halaman Lihat Alat Berat

Halaman lihat alat berat merupakan halaman yang digunakan untuk menampilkan informasi mengenai data alat berat dan terdapat pilihan untuk mengubah dan menghapus data alat berat. Gambar 5.5 lihat alat berat merupakan hasil implementasi dari rancangan pada gambar 4.30.

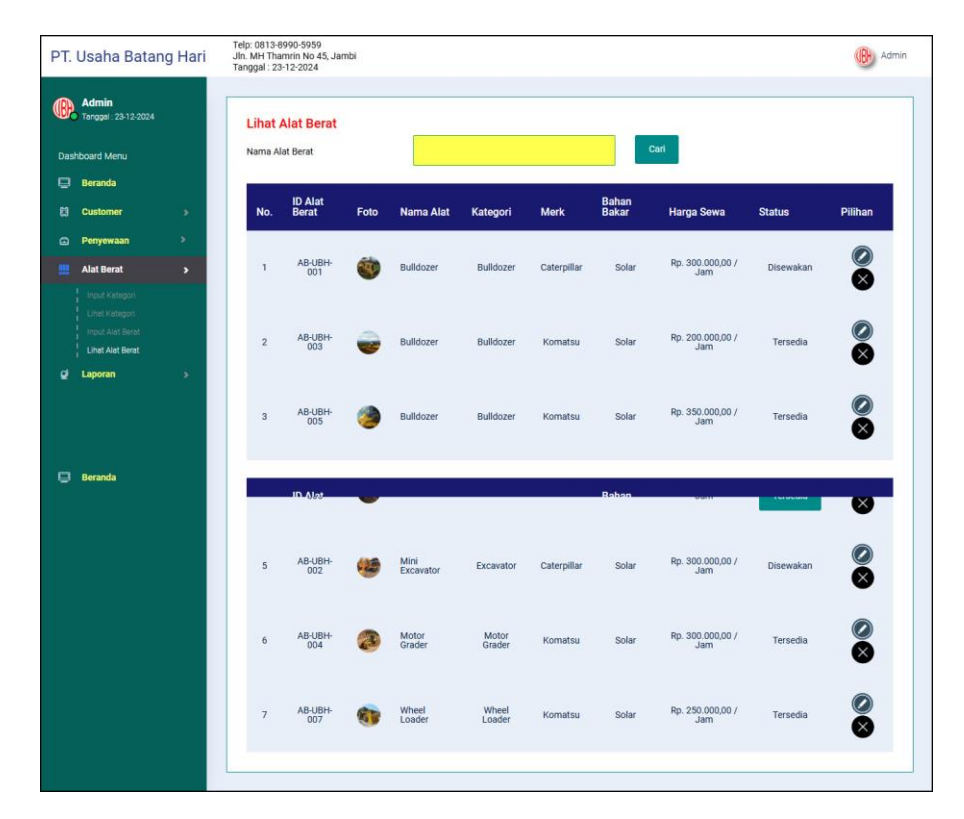

Gambar 5.5 Halaman Lihat Alat Berat

#### 6. Halaman Lihat Pengguna

Halaman lihat pengguna merupakan halaman yang digunakan untuk menampilkan informasi mengenai data pengguna dan terdapat pilihan untuk mengubah dan menghapus data pengguna. Gambar 5.6 lihat pengguna merupakan hasil implementasi dari rancangan pada gambar 4.31.

| . Usana Batang Hai                | Tanggal : 23- | 12-2024     |               |                           |              |          | Approx V |
|-----------------------------------|---------------|-------------|---------------|---------------------------|--------------|----------|----------|
| Abdul Kadir<br>Tanggal 23-12-2024 | Lihat F       | engguna     |               |                           | Cari         |          |          |
| ] Beranda                         | No.           | ID Pengguna | Nama Pengguna | Alamat                    | Telepon      | Status   | Pilihan  |
| Pengguna >                        | 1             | PGN-03      | Abdul Kadir   | Jln. Dl. Panjaitan No. 76 | 085289191900 | Pimpinan |          |
| Laporan >                         | 2             | PGN-01      | Admin         | Jln. Hayam Wuruk No. 34   | 081238229211 | Admin    |          |
|                                   | 3             | PGN-02      | Karyawan      | Jln. Yos Sudarso No. 12   | 085298110988 | Karyawan |          |
|                                   |               |             |               |                           |              |          |          |
|                                   |               |             |               |                           |              |          |          |

Gambar 5.6 Halaman Lihat Pengguna

7. Halaman Laporan *Customer* 

Halaman laporan *customer* merupakan halaman yang digunakan untuk menampilkan informasi mengenai data *customer* yang telah diinput dan terdapat tombol untuk mencetak sesuai dengan kebutuhannya. Gambar 5.7 laporan *customer* merupakan hasil implementasi dari rancangan pada gambar 4.32.

| Q   | Telepon : 0<br>Jin. MH Th<br>Tanggal Co | 1813-8990-5959<br>hamrin No 45, Jambi<br>etak : 2024-12-23 | LAPORAN CUSTOMER                                                                         |               |                              |             |
|-----|-----------------------------------------|------------------------------------------------------------|------------------------------------------------------------------------------------------|---------------|------------------------------|-------------|
| No. | ID Customer                             | Nama Customer                                              | Alamat                                                                                   | Telepon       | Email                        | Waktu Lunas |
| 1   | CT-UBH-0005                             | Andi                                                       | Jalan Hidayat Paal Lima, Kota Baru, Kota Jambi, Jambi 36129                              | 081274408021  | andi@gmail.com               | 7 Hari      |
| 2   | CT-UBH-0001                             | CV. Sinar Sakti                                            | Jln. Kapt. Pattimura No. 12                                                              | 081292109011  | sinarsakti@gmail.com         | 14 Hari     |
| 3   | CT-UBH-0006                             | Hilman                                                     | Jalan Pangeran Hidayat,                                                                  | 08117550643   | hilman@yahoo.com             | 7 Hari      |
| 4   | CT-UBH-0003                             | PT. Indotruck Utama                                        | Pal Lima Jl. Pangeran Hidayat No.70, Paal Lima, Kota Baru, Kota Jambi, Jambi<br>36129    | (0741) 43979  | indotruck.utama@yahoo.com    | 14 Hari     |
| 5   | CT-UBH-0002                             | PT. Mega Anugerah<br>Sarana                                | JL. Sumbawa, No. 29 RT. 06, Jelutung, Sungai Asam, Ps. Jambi, Kota Jambi,<br>Jambi 36123 | (0741) 446799 | mas.jambi©gmail.com          | 7 Hari      |
| 6   | CT-UBH-0007                             | PT. Panca Mitra Artha                                      | Jl. Kamboja, Kec. Danau Sipin Jambi                                                      | (0741) 306211 | pt.pancamitraartha@gmail.com | 14 Hari     |
| 7   | CT-UBH-0004                             | PT. Pusaka Mitra Artha                                     | Ruko The Spring Utara No.8 Desa Cihuni Kec.Pangedangan, Tangerang                        | (0741) 210632 | ptpusakamitraartha@gmail.com | 7 Hari      |
| 8   | CT-UBH-0008                             | PT. Putra Mitra Artha                                      | Jl. Gading Golf Boulevard, Cihuni, Kec. Pagedangan, Kabupaten Tangerang,<br>Banten 15332 | (0741) 201611 | ptputramitraartha@gmail.com  | 14 Hari     |
|     |                                         | Dibuat Ole                                                 | h                                                                                        | Diper         | riksa Oleh,                  |             |
|     |                                         | (Admin)                                                    | Cetak Laporan Kembali                                                                    | (             | )                            |             |

Gambar 5.7 Halaman Laporan Customer

8. Halaman Laporan Alat Berat

Halaman laporan alat berat merupakan halaman yang digunakan untuk menampilkan informasi mengenai data alat berat yang telah diinput dan terdapat tombol untuk mencetak sesuai dengan kebutuhannya. Gambar 5.8 laporan alat berat merupakan hasil implementasi dari rancangan pada gambar

4.33.

|     | LAPORAN ALAT BERAT |                |              |             |           |             |                      |                                                                                                    |            |  |  |
|-----|--------------------|----------------|--------------|-------------|-----------|-------------|----------------------|----------------------------------------------------------------------------------------------------|------------|--|--|
| No. | ID Alat Berat      | Nama Alat      | Kategori     | Merk        | No. Mesin | Bahan Bakar | Harga Sewa           | Keterangan                                                                                                    | Status     |  |  |
| 1   | AB-UBH-001         | Bulldozer      | Bulldozer    | Caterpillar | 109M221   | Solar       | Rp. 300.000,00 / Jam | 200 amp-jam Konverter, 12 volt, 10 amp dan 20<br>amp, Konektor, Klakson, peringatan maju,<br>Lampu, ruang engine, 5istem penerangan, 8<br>Halogen                                                               | Disewakar  |  |  |
| 2   | AB-UBH-003         | Bulldozer      | Bulldozer    | Komatsu     | D 31P-20  | Solar       | Rp. 200.000,00 / Jam | tahun 2006                                                                                                    | Tersedia   |  |  |
| 3   | AB-UBH-005         | Bulldozer      | Bulldozer    | Komatsu     | D 8555-2  | Solar       | Rp. 350.000,00 / Jam | tahun 2008                                                                                                    | Tersedia   |  |  |
| 4   | AB-UBH-006         | Excavator      | Excavator    | Komatsu     | Pc 300-8  | Solar       | Rp. 300.000,00 / Jam | tahun 2007                                                                                                    | Maintenand |  |  |
| 5   | AB-UBH-002         | Mini Excavator | Excavator    | Caterpillar | 281KDJ5   | Solar       | Rp. 300.000,00 / Jam | Model Engine : Yanmar 31NV70, Daya Bersih :<br>9.6 kW, Kecepatan, Tetapan 2100.0 r/min,<br>Baterai 12 V, 20 Amp, Daya Kotor (150 14396)<br>13.7 kW, Kapasitas Silinder 854.0 mÅ3.<br>Merek/tipe : Yanmar 31NV70 | Disewakar  |  |  |
| 6   | AB-UBH-004         | Motor Grader   | Motor Grader | Komatsu     | GD675-6   | Solar       | Rp. 300.000,00 / Jam | tahun 2008                                                                                                    | Tersedia   |  |  |
| 7   | AB-UBH-007         | Wheel Loader   | Wheel Loader | Komatsu     | WA450 4-5 | Solar       | Rp. 250.000,00 / Jam | tahun 2008                                                                                                    | Tersedia   |  |  |
|     |                    |                | Dibuat Oleh, |             |           |             |                      | Diperiksa Oleh,                                                                                                    |            |  |  |

Gambar 5.8 Halaman Laporan Alat Berat

9. Halaman Laporan Penyewaan Alat Berat

Halaman laporan penyewaan alat berat merupakan halaman yang digunakan untuk menampilkan informasi mengenai data penyewaan alat berat yang telah diinput dan terdapat tombol untuk mencetak sesuai dengan kebutuhannya. Gambar 5.9 laporan penyewaan alat berat merupakan hasil implementasi dari rancangan pada gambar 4.34.

| (( | PT. USAHA BATANG HARI JAMBI<br>Telepon: 0813-8990-5959<br>Jin. MH Thamin No 45, Jambi<br>Tanggal Cetak : 2024-12-23<br>LAPORAN PENYEWAAN ALAT BERAT<br>PERIODE 2023-01-01 SAMPAI DENGAN 2024-12-23 |                |                                                 |                                              |              |                                   |                     |                   |                      |                      |
|----|----------------------------------------------------------------------------------------------------|----------------|-------------------------------------------------|----------------------------------------------|--------------|-----------------------------------|---------------------|-------------------|----------------------|----------------------|
| No | Tgl Sewa                                                                                                    | Jatuh<br>Tempo | Alat Berat                                      | Customer                                     | Lama<br>Sewa | Pekerjaan                         | Harga Sewa +<br>PPN | Bahan Bakar       | Pembayaran           | Sisa<br>Pembayaran   |
| 0  | 2024-12-<br>19                                                                                                    | 2025-01-02     | Mini Excavator -<br>Caterpillar<br>(AB-UBH-002) | PT. Panca Mitra Artha<br>(CT-UBH-0007)       | 40 Jam       | Pembangunan Jalan Desa<br>Keramao | Rp. 13.320.000,00   | Rp. 0,00          | Rp. 0,00             | Rp. 13.320.000,00    |
| 1  | 2024-10-<br>17                                                                                                    | 2024-10-24     | Excavator - Komatsu<br>(AB-UBH-006)             | PT. Mega Anugerah<br>Sarana<br>(CT-UBH-0002) | 60 Jam       | Pauh, Sarolangun                  | Rp. 19.980.000,00   | Rp. 0,00          | Rp. 19.980.000,00    | Rp. 0,00             |
| 2  | 2024-10-<br>14                                                                                                    | 2024-10-28     | Bulldozer - Caterpillar<br>(AB-UBH-001)         | CV. Sinar Sakti<br>(CT-UBH-0001)             | 50 Jam       | Sarolangun, Jambi                 | Rp. 16.650.000,00   | Rp. 180.000,00    | Rp. 6.000.000,00     | Rp. 10.830.000,00    |
|    |                                                                                                    |                |                                                 | Total Akhir :                                |              |                                   | Rp. 49.950.000,00   | Rp.<br>180.000,00 | Rp.<br>25.980.000,00 | Rp.<br>24.150.000,00 |
|    |                                                                                                    |                | Dibuat Ole                                      | h,                                           |              |                                   | Dipe                | riksa Oleh,       |                      |                      |
|    |                                                                                                    |                | (Admin)                                         |                                              | Cetak La     | poran Kembali                     | (                   | )                 |                      |                      |

Gambar 5.9 Halaman Laporan Penyewaan Alat Berat

### 5.1.2 Implementasi Input Program

1. Halaman Login

Halaman *login* merupakan halaman yang digunakan pengguna sistem untuk masuk ke halaman utama dengan mengisi nama pengguna dan *password* di kolom yang tersedia. Gambar 5.10 *login* merupakan hasil implementasi dari rancangan pada gambar 4.35.

| T USAHA RATANG HARI JAMRI |  |
|---------------------------|--|
| Login Sistem              |  |
|                           |  |
| Login                     |  |

Gambar 5.10 Halaman Login

#### 2. Halaman Input Customer

Halaman input *customer* merupakan halaman yang digunakan untuk menginput data *customer* dengan mengisi data pada *field* yang tersedia pada sistem. Gambar 5.11 input *customer* merupakan hasil implementasi dari rancangan pada gambar 4.36.

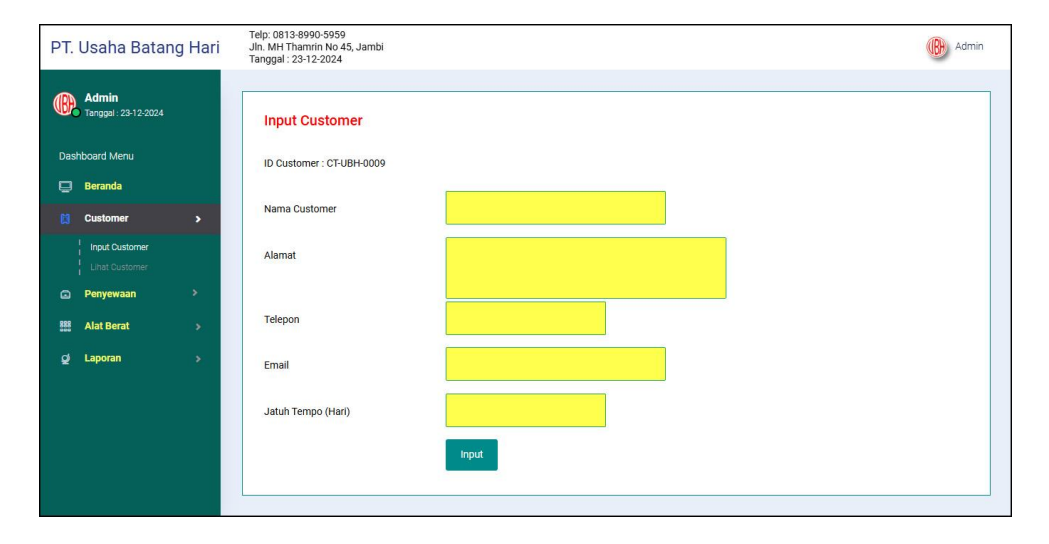

Gambar 5.11 Halaman Input Customer

#### 3. Halaman Input Penyewaan Alat Berat

Halaman input penyewaan alat berat merupakan halaman yang digunakan untuk menginput data penyewaan alat berat dengan mengisi data pada *field* yang tersedia pada sistem. Gambar 5.12 input penyewaan alat berat merupakan hasil implementasi dari rancangan pada gambar 4.37.

| PT. Usaha Batang Hari                                                               | Telp: 0813-8990-5959<br>Jln. MH Thamrin No 45, Jambi<br>Tanggal : 23-12-2024 | Admin |
|-------------------------------------------------------------------------------------|------------------------------------------------------------------------------|-------|
| Admin<br>Tempgel: 23-12-2024                                                        | Input Penyewaan Alat Berat                                                   |       |
| Dashboard Menu                                                                      | ID Penyewaan : INV-202412-000004                                             |       |
| L Beranda<br>E Customer →                                                           | Customer Silahkan Dicari                                                     |       |
| Penyewaan >                                                                         | Alat Berat Silahkan Dicari                                                   |       |
| Input Penyewaan Alat Berat<br>Lihat Penyewaan Alat Berat<br>Lihat Plutang Penyewaan | Tanggal Sewa                                                                 |       |
| 🗱 Alat Berat >                                                                      | Lama Sewa / Jam                                                              |       |
| 垕 Laporan >                                                                         | Lokasi Pekerjaan                                                             |       |
|                                                                                     | Pembayaran Bahan Bakar 🗸 🗸 🗸 🗸 🗸                                             |       |
|                                                                                     | Input                                                                        |       |
|                                                                                     |                                                                              |       |

Gambar 5.12 Halaman Input Penyewaan Alat Berat

4. Halaman Detail Penyewaan Alat Berat

Halaman detail penyewaan alat berat merupakan halaman yang menampilka informsi mengenai penyewaan alat berat dan digunakan untuk menginput data penggunana bahan bakar dan pembayaran dengan mengisi data pada *field* yang tersedia pada sistem. Gambar 5.13 detail penyewaan alat berat merupakan hasil implementasi dari rancangan pada gambar 4.38.

| PT. Usaha Batan                                                                                                | g Hari | Telp: 0813-8990-5959<br>Jin. MH Thamrin No 45, Jambi<br>Tanggai : 23-12-2024                                                                                                    | (B) A                                                                                                    |
|----------------------------------------------------------------------------------------------------|--------|----------------------------------------------------------------------------------------------------|----------------------------------------------------------------------------------------------------|
| Admin<br>Targge 23-12-2024<br>Dashboard Menu<br>Beranda<br>Castomer<br>Castomer<br>Penyewaan<br>Hit Alat Berat |        | Detail Penyewaan Alat Berat<br>ID Penyewaan : INV-202412-000003<br>Alat Berat : Mini Excavator (Caterpillar), Harga : Rp. 300.000,00 / Jam, (Bal<br>Tanggal Sewa : 2024-12-19, Tanggal Jatuh Tempo : 2025-01-02<br>Total Harga Sewa : Rp. 12.000.000,00<br>Total Penggunaan Bahan Bakar : Rp. 0,00<br>Total Penggunaan Bahan Bakar : Rp. 0,00 | Customer : PT. Panca Mitra Artha (Telp : (0741) 306211)<br>han Bakar : Solar)<br>Lama Sewa : 40 Jam<br>PPN (11 %) : Rp. 1.320.000.00<br>Sisa Pembayaran : Rp. 13.320.000.00 |
| Caposan                                                                                                    | 3      | Input Penggunaan Bahan Bakar<br>Jumlah Bahan Bakar / Liter<br>Harga Bahan Bakar 15.000<br>Input Ubah Harga                                                                                                    | Tabel Penggunaan Bahan Bakar<br>No. Jumlah Harga Total Pilihan<br>Total Akhir Penggunaan Bahan Ro.<br>Bakar 0,00                                                            |
|                                                                                                    |        | Data Pembayaran       ID Pembayaran : BAYAR-202412-00005       Junlah Pembayaran       Tanggal Pembayaran       Tanggal Pembayaran       Keterangan       Keterangan                                                                                                    | Tabel Pembayaran           No.         Pembayaran           Tortal Akhir Pembayaran         Rp.<br>0,00                                                                     |

Gambar 5.13 Halaman Detail Penyewaan Alat Berat

5. Halaman Input Kategori

Halaman input kategori merupakan halaman yang digunakan untuk menginput data kategori dengan mengisi data pada *field* yang tersedia pada sistem. Gambar 5.14 input kategori merupakan hasil implementasi dari rancangan pada gambar 4.39.

| Admin<br>Tanggal : 23-12-2024                                            |   |                     |  |
|--------------------------------------------------------------------------|---|---------------------|--|
|                                                                          |   | Input Kategori      |  |
| Dashboard Menu                                                           |   | ID Kategori : KT-06 |  |
| 📮 Beranda                                                                |   |                     |  |
| 😫 Customer                                                               | > | Nama Kategori       |  |
| Penyewaan                                                                |   | Input               |  |
| 📑 🛛 Alat Berat                                                           | > |                     |  |
| Input Kategori<br>Lihat Kategori<br>Input Alet Berat<br>Lihat Alet Berat |   |                     |  |
| g Laporan                                                                |   |                     |  |

Gambar 5.14 Halaman Input Kategori

6. Halaman Input Alat berat

Halaman input alat berat merupakan halaman yang digunakan untuk menginput data alat berat dengan mengisi data pada *field* yang tersedia pada sistem. Gambar 5.15 input alat berat merupakan hasil implementasi dari rancangan pada gambar 4.40.

| PT.    | Usaha Batan                                            | g Hari | Telp: 0813-8990-5959<br>Jln. MH Thamrin No 45, Jambi<br>Tanggal : 23-12-2024 |                            | (B) Admin |
|--------|--------------------------------------------------------|--------|------------------------------------------------------------------------------|----------------------------|-----------|
| ®      | Admin<br>Tanggal : 23-12-2024                          |        | Input Alat Berat                                                             |                            |           |
| Das    | hboard Menü                                            |        | ID Alat Berat : AB-UBH-008                                                   |                            |           |
| 0<br>8 | Beranda<br>Customer                                    | 2      | Kategori                                                                     | Bulldozer 👻                |           |
|        | Penyewaan                                              | 8      | Nama Alat                                                                    |                            |           |
|        | Alat Berat                                             | >      | Merk                                                                         |                            |           |
|        | Lihat Kategori<br>Input Alat Berat<br>Lihat Alat Berat |        | No. Mesin                                                                    |                            |           |
|        | Laporan                                                |        | Bahan Bakar                                                                  | Solar                      |           |
|        |                                                        |        | Harga Sewa / Jam                                                             |                            |           |
|        |                                                        |        | Keterangan                                                                   |                            |           |
|        |                                                        |        | Foto                                                                         | Choose File No file chosen |           |
|        |                                                        |        |                                                                              | Input                      |           |
|        |                                                        |        |                                                                              |                            |           |

Gambar 5.15 Halaman Input Alat berat

#### 7. Halaman Input Pengguna

Halaman input pengguna merupakan halaman yang digunakan untuk menginput data pengguna dengan mengisi data pada *field* yang tersedia pada sistem. Gambar 5.16 input pengguna merupakan hasil implementasi dari rancangan pada gambar 4.41.

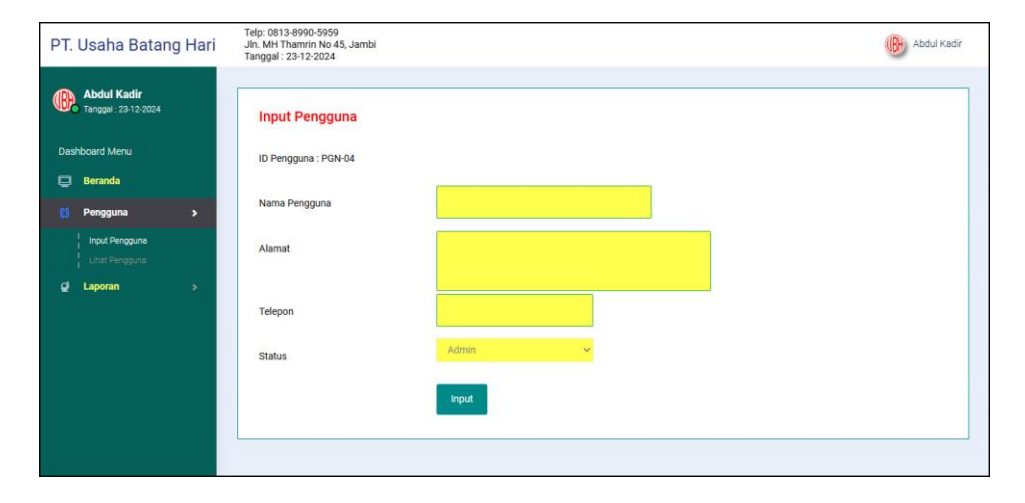

Gambar 5.16 Halaman Input Pengguna

### 5.2 PENGUJIAN

Pada tahap ini dilakukan pengujian menggunakan metode pengujian *black box* dimana penulis melakukan pengecekan hasil keluaran dari aplikasi dan apabila hasil keluar tidak sesuai atau terjadi kesalahan maka penulis melakukan perbaikan agar hasil keluar dari aplikasi sesuai dengan hasil yang diharapkan. Dan berikut ini merupakan tabel-tabel pengujian yang dilakukan, antara lain :

| No. | Deskripsi                      | Prosedur<br>Pengujian | Masukan                                        | Keluaran yang<br>Diharapkan     | Hasil yang<br>didapat           | Kesimpulan |
|-----|--------------------------------|-----------------------|------------------------------------------------|---------------------------------|---------------------------------|------------|
| 1   | Pengujian<br>pada <i>login</i> | Menjalakan<br>sistem  | Menginput :<br>- Nama<br>pengguna =<br>"admin" | Menuju ke<br>halaman<br>beranda | Menuju ke<br>halaman<br>beranda | Berhasil   |

 Tabel 5.1 Tabel Pengujian Login

|   |                                |                      | - Password = "admin"                                                  |                                                                                |                                                                                |          |
|---|--------------------------------|----------------------|-----------------------------------------------------------------------|--------------------------------------------------------------------------------|--------------------------------------------------------------------------------|----------|
| 2 | Pengujian<br>pada <i>login</i> | Menjalakan<br>sistem | Menginput :<br>- Nama<br>pengguna =<br>"tes"<br>- Password =<br>"tes" | Menampilkan<br>pesan " nama<br>pengguna atau<br><i>password</i> anda<br>salah" | Menampilkan<br>pesan " nama<br>pengguna atau<br><i>password</i> anda<br>salah" | Berhasil |

| Tabel | 5.2 | Tabel | Penguj | jian Me | engelola | Data | Customer |
|-------|-----|-------|--------|---------|----------|------|----------|
|       |     |       |        |         |          |      |          |

| No. | Deskripsi                                                | Prosedur                                                                                                    | Masukan                                                                                                    | Keluaran yang                                               | Hasil yang                                                  | Kesimpulan |
|-----|----------------------------------------------------------|----------------------------------------------------------------------------------------------------|----------------------------------------------------------------------------------------------------|-------------------------------------------------------------|-------------------------------------------------------------|------------|
|     | -                                                        | Pengujian                                                                                                    |                                                                                                    | Diharapkan                                                  | didapat                                                     | -          |
| 1   | Pengujian<br>pada<br>menambah<br>data<br><i>customer</i> | <ul> <li>Menjalankan<br/>sistem</li> <li>Login sebagai<br/>admin atau<br/>karyawan</li> <li>Memilih menu<br/>customer</li> <li>Mengklik menu<br/>input customer</li> </ul>                                          | Menginput :<br>- Nama<br><i>customer</i><br>- Alamat<br>- Telepon<br>- Email<br>- Waktu<br>pelunasan                                     | Menampilkan<br>pesan "Anda<br>berhasil<br>menambah<br>data" | Menampilkan<br>pesan "Anda<br>berhasil<br>menambah<br>data" | Berhasil   |
| 2   | Pengujian<br>pada<br>menambah<br>data<br><i>customer</i> | <ul> <li>Menjalankan<br/>sistem</li> <li>Login sebagai<br/>admin atau<br/>karyawan</li> <li>Memilih menu<br/>customer</li> <li>Mengklik menu<br/>input customer</li> </ul>                                          | Menginput :<br>- Nama<br><i>customer</i><br>- Alamat<br>- Telepon<br>- Email<br>- Waktu<br>pelunasan<br>Dan salah satu<br>belum terinput | Menampilkan<br>pesan "Data<br>belum terinput<br>semua"      | Menampilkan<br>pesan "Data<br>belum terinput<br>semua"      | Berhasil   |
| 3   | Pengujian<br>pada<br>mengubah<br>data<br><i>customer</i> | <ul> <li>Menjalankan<br/>sistem</li> <li>Login sebagai<br/>admin atau<br/>karyawan</li> <li>Memilih menu<br/>customer</li> <li>Mengklik menu<br/>lihat customer</li> <li>Mengklik link<br/>mengubah data</li> </ul> | Menginput<br>data yang akan<br>diubah                                                                                                    | Menampilkan<br>pesan "Anda<br>behasil<br>mengubah<br>data"  | Menampilkan<br>pesan "Anda<br>behasil<br>mengubah<br>data"  | Berhasil   |
| 4   | Pengujian<br>pada<br>mengubah<br>data<br>customer        | <ul> <li>Menjalankan<br/>sistem</li> <li>Login sebagai<br/>admin atau<br/>karyawan</li> <li>Memilih menu<br/>customer</li> <li>Mengklik menu<br/>lihat customer</li> <li>Mengklik link<br/>mengubah data</li> </ul> | Data ubah ada<br>yang belum<br>terinput                                                                                                  | Menampilkan<br>pesan "Data<br>belum terinput<br>semua"      | Menampilkan<br>pesan "Data<br>belum terinput<br>semua"      | Berhasil   |

| 5 | Pengujian<br>pada<br>menghapus<br>data<br><i>customer</i> | <ul> <li>Menjalankan<br/>sistem</li> <li>Login sebagai<br/>admin atau<br/>karyawan</li> <li>Memilih menu<br/>customer</li> <li>Mengklik menu<br/>lihat customer</li> <li>Mengklik link</li> </ul> | Menampilkan<br>pesan "Anda<br>berhasil<br>menghapus<br>data" | Menampilkan<br>pesan "Anda<br>berhasil<br>menghapus<br>data" | Berhasil |
|---|-----------------------------------------------------------|----------------------------------------------------------------------------------------------------|--------------------------------------------------------------|--------------------------------------------------------------|----------|
|   |                                                           | <ul> <li>Mengklik <i>link</i><br/>menghapus data</li> </ul>                                                                                                    |                                                              |                                                              |          |

## Tabel 5.3 Tabel Pengujian Mengelola Data Penyewaan Alat Berat

| No. | Deskripsi                                                         | Prosedur                                                                                                    | Masukan                                                                                                    | Keluaran yang                                                | Hasil yang                                                   | Kesimpulan |
|-----|-------------------------------------------------------------------|----------------------------------------------------------------------------------------------------|----------------------------------------------------------------------------------------------------|--------------------------------------------------------------|--------------------------------------------------------------|------------|
|     |                                                                   | Pengujian                                                                                                    |                                                                                                    | Diharapkan                                                   | didapat                                                      |            |
| 1   | Pengujian<br>pada<br>menambah<br>data<br>penyewaan<br>alat berat  | <ul> <li>Menjalankan<br/>sistem</li> <li>Login sebagai<br/>admin atau<br/>karyawan</li> <li>Memilih menu<br/>penyewaan</li> <li>Mengklik menu<br/>input<br/>penyewaan alat<br/>berat</li> </ul>                                              | Menginput :<br>- Customer<br>- Alat berat<br>- Tanggal<br>sewa<br>- Lama sewa<br>- Lokasi<br>pekerjaan                                     | Menampilkan<br>pesan "Anda<br>berhasil<br>menambah<br>data"  | Menampilkan<br>pesan "Anda<br>berhasil<br>menambah<br>data"  | Berhasil   |
| 2   | Pengujian<br>pada<br>menambah<br>data<br>penyewaan<br>alat berat  | <ul> <li>Menjalankan<br/>sistem</li> <li>Login sebagai<br/>admin atau<br/>karyawan</li> <li>Memilih menu<br/>penyewaan</li> <li>Mengklik menu<br/>input<br/>penyewaan alat<br/>berat</li> </ul>                                              | Menginput :<br>- Customer<br>- Alat berat<br>- Tanggal<br>sewa<br>- Lama sewa<br>- Lokasi<br>pekerjaan<br>Dan salah satu<br>belum terinput | Menampilkan<br>pesan "Data<br>belum terinput<br>semua"       | Menampilkan<br>pesan "Data<br>belum terinput<br>semua"       | Berhasil   |
| 3   | Pengujian<br>pada<br>menghapus<br>data<br>penyewaan<br>alat berat | <ul> <li>Menjalankan<br/>sistem</li> <li>Login sebagai<br/>admin atau<br/>karyawan</li> <li>Memilih menu<br/>penyewaan</li> <li>Mengklik menu<br/>lihat penyewaan<br/>alat berat</li> <li>Mengklik <i>link</i><br/>menghapus data</li> </ul> |                                                                                                    | Menampilkan<br>pesan "Anda<br>berhasil<br>menghapus<br>data" | Menampilkan<br>pesan "Anda<br>berhasil<br>menghapus<br>data" | Berhasil   |

| Ν  | Deskripsi                                                           | Prosedur                                                                                                    | Masukan                                                                                              | Keluaran yang                                                | Hasil yang                                                   | Kesimpulan |
|----|---------------------------------------------------------------------|----------------------------------------------------------------------------------------------------|----------------------------------------------------------------------------------------------------|--------------------------------------------------------------|--------------------------------------------------------------|------------|
| 0. |                                                                     | Pengujian                                                                                                    |                                                                                                    | Diharapkan                                                   | didapat                                                      |            |
| 1  | Pengujian<br>pada<br>menambah<br>data<br>penggunaan<br>bahan bakar  | <ul> <li>Menjalankan<br/>sistem</li> <li>Login sebagai<br/>admin atau<br/>karyawan</li> <li>Memilih menu<br/>penyewaan</li> <li>Mengklik menu<br/>lihat penyewaan<br/>alat berat</li> <li>Mengklik <i>link</i><br/>detail<br/>penyewaan</li> </ul>                                                  | Menginput :<br>- Jumlah<br>bahan bakar<br>- Harga<br>bahan bakar                                     | Menampilkan<br>pesan "Anda<br>berhasil<br>menambah<br>data"  | Menampilkan<br>pesan "Anda<br>berhasil<br>menambah<br>data"  | Berhasil   |
| 2  | Pengujian<br>pada<br>menambah<br>data<br>penggunaan<br>bahan bakar  | <ul> <li>Menjalankan<br/>sistem</li> <li>Login sebagai<br/>admin atau<br/>karyawan</li> <li>Memilih menu<br/>penyewaan</li> <li>Mengklik menu<br/>lihat penyewaan<br/>alat berat</li> <li>Mengklik <i>link</i><br/>detail<br/>penyewaan</li> </ul>                                                  | Menginput :<br>- Jumlah<br>bahan bakar<br>- Harga<br>bahan bakar<br>Dan salah satu<br>belum terinput | Menampilkan<br>pesan "Data<br>belum terinput<br>semua"       | Menampilkan<br>pesan "Data<br>belum terinput<br>semua"       | Berhasil   |
| 3  | Pengujian<br>pada<br>menghapus<br>data<br>penggunaan<br>bahan bakar | <ul> <li>Menjalankan<br/>sistem</li> <li>Login sebagai<br/>admin atau<br/>karyawan</li> <li>Memilih menu<br/>penyewaan</li> <li>Mengklik menu<br/>lihat penyewaan<br/>alat berat</li> <li>Mengklik <i>link</i><br/>detail<br/>penyewaan</li> <li>Mengklik <i>link</i><br/>menghapus data</li> </ul> |                                                                                                    | Menampilkan<br>pesan "Anda<br>berhasil<br>menghapus<br>data" | Menampilkan<br>pesan "Anda<br>berhasil<br>menghapus<br>data" | Berhasil   |

Tabel 5.4 Tabel Pengujian Mengelola Data Penggunaan Bahan Bakar

## Tabel 5.5 Tabel Pengujian Mengelola Data Pembayaran

| Ν  | Deskripsi | Prosedur        | Masukan     | Keluaran yang | Hasil yang  | Kesimpulan |
|----|-----------|-----------------|-------------|---------------|-------------|------------|
| 0. |           | Pengujian       |             | Diharapkan    | didapat     |            |
| 1  | Pengujian | - Menjalankan   | Menginput : | Menampilkan   | Menampilkan | Berhasil   |
|    | pada      | sistem          | - Jumlah    | pesan "Anda   | pesan "Anda |            |
|    | menambah  | - Login sebagai | pembayaran  | berhasil      | berhasil    |            |

|   | data         | admin atau             | Tanggal        | manambah       | monomboh       |          |
|---|--------------|------------------------|----------------|----------------|----------------|----------|
|   | nambayaran   | karwawan               | - Tanggar      | data"          | data"          |          |
|   | peniloayaran | Memilih menu           | Keterangan     | uata           | uata           |          |
|   |              | - Menninin menu        | - Keterangan   |                |                |          |
|   |              | Mengklik menu          |                |                |                |          |
|   |              | - Weigklik Hieliu      |                |                |                |          |
|   |              | alat barat             |                |                |                |          |
|   |              | Manalalia link         |                |                |                |          |
|   |              | - Mengklik link        |                |                |                |          |
|   |              | uetan                  |                |                |                |          |
| 2 | D            | penyewaan              | Manalanda      | M              | M              | D 1 '1   |
| 2 | Pengujian    | - Menjalankan          | Menginput :    | Menampilkan    | Menampilkan    | Bernasii |
|   | pada         | sistem                 | - Jumlah       | pesan "Data    | pesan "Data    |          |
|   | menambah     | - Login sebagai        | pembayaran     | belum terinput | belum terinput |          |
|   | data         | admin atau             | - Tanggal      | semua          | semua          |          |
|   | pembayaran   | karyawan               | pembayaran     |                |                |          |
|   |              | - Memilih menu         | - Keterangan   |                |                |          |
|   |              | penyewaan              | Dan salah satu |                |                |          |
|   |              | - Mengklik menu        | belum terinput |                |                |          |
|   |              | lihat penyewaan        |                |                |                |          |
|   |              | alat berat             |                |                |                |          |
|   |              | - Mengklik <i>link</i> |                |                |                |          |
|   |              | detail                 |                |                |                |          |
|   |              | penyewaan              |                |                | 2.6            |          |
| 3 | Pengujian    | - Menjalankan          |                | Menampilkan    | Menampilkan    | Berhasil |
|   | pada         | sistem                 |                | pesan "Anda    | pesan "Anda    |          |
|   | menghapus    | - <i>Login</i> sebagai |                | berhasil       | berhasil       |          |
|   | data         | admin atau             |                | menghapus      | menghapus      |          |
|   | pembayaran   | karyawan               |                | data"          | data"          |          |
|   |              | - Memilih menu         |                |                |                |          |
|   |              | penyewaan              |                |                |                |          |
|   |              | - Mengklik menu        |                |                |                |          |
|   |              | lihat penyewaan        |                |                |                |          |
|   |              | alat berat             |                |                |                |          |
|   |              | - Mengklik <i>link</i> |                |                |                |          |
|   |              | detail                 |                |                |                |          |
|   |              | penyewaan              |                |                |                |          |
|   |              | - Mengklik <i>link</i> |                |                |                |          |
|   |              | menghapus data         |                |                |                |          |

## Tabel 5.6 Tabel Pengujian Mengelola Data Kategori

| No. | Deskripsi                                         | Prosedur                                                                                                    | Masukan                           | Keluaran yang                                               | Hasil yang                                                  | Kesimpulan |
|-----|---------------------------------------------------|----------------------------------------------------------------------------------------------------|-----------------------------------|-------------------------------------------------------------|-------------------------------------------------------------|------------|
|     |                                                   | Pengujian                                                                                                    |                                   | Diharapkan                                                  | didapat                                                     |            |
| 1   | Pengujian<br>pada<br>menambah<br>data<br>kategori | <ul> <li>Menjalankan<br/>sistem</li> <li>Login sebagai<br/>admin</li> <li>Memilih menu<br/>alat berat</li> <li>Mengklik menu<br/>input kategori</li> </ul> | Menginput :<br>- Nama<br>kategori | Menampilkan<br>pesan "Anda<br>berhasil<br>menambah<br>data" | Menampilkan<br>pesan "Anda<br>berhasil<br>menambah<br>data" | Berhasil   |
| 2   | Pengujian<br>pada<br>menambah                     | <ul> <li>Menjalankan</li> <li>sistem</li> <li>Login sebagai</li> </ul>                                                                                     | Menginput :<br>- Nama<br>kategori | Menampilkan<br>pesan "Data<br>belum terinput                | Menampilkan<br>pesan "Data<br>belum terinput                | Berhasil   |

|   | data<br>kategori                                   | admin<br>- Memilih menu<br>alat berat<br>- Mengklik menu<br>input kategori                                                                                                    | Dan salah satu<br>belum terinput | semua"                                                       | semua"                                                       |          |
|---|----------------------------------------------------|----------------------------------------------------------------------------------------------------|----------------------------------|--------------------------------------------------------------|--------------------------------------------------------------|----------|
| 3 | Pengujian<br>pada<br>menghapus<br>data<br>kategori | <ul> <li>Menjalankan<br/>sistem</li> <li>Login sebagai<br/>admin</li> <li>Memilih menu<br/>alat berat</li> <li>Mengklik menu<br/>lihat kategori</li> <li>Mengklik <i>link</i><br/>menghapus data</li> </ul> |                                  | Menampilkan<br>pesan "Anda<br>berhasil<br>menghapus<br>data" | Menampilkan<br>pesan "Anda<br>berhasil<br>menghapus<br>data" | Berhasil |

## Tabel 5.7 Tabel Pengujian Mengelola Data Alat berat

| No. | Deskripsi                                           | Prosedur<br>Pengujian                                                                                                    | Masukan                                                                                                    | Keluaran yang<br>Diharankan                                 | Hasil yang<br>didapat                                       | Kesimpulan |
|-----|-----------------------------------------------------|----------------------------------------------------------------------------------------------------|----------------------------------------------------------------------------------------------------|-------------------------------------------------------------|-------------------------------------------------------------|------------|
| 1   | Pengujian<br>pada<br>menambah<br>data alat<br>berat | <ul> <li>Menjalankan<br/>sistem</li> <li>Login sebagai<br/>admin</li> <li>Memilih menu<br/>alat berat</li> <li>Mengklik menu<br/>input alat berat</li> </ul>                                                 | Menginput :<br>- Kategori<br>- Nama alat<br>- Merk<br>- No. mesin<br>- Bahan bakar<br>- Harga sewa<br>/ jam<br>- Keterangan                                     | Menampilkan<br>pesan "Anda<br>berhasil<br>menambah<br>data" | Menampilkan<br>pesan "Anda<br>berhasil<br>menambah<br>data" | Berhasil   |
| 2   | Pengujian<br>pada<br>menambah<br>data alat<br>berat | <ul> <li>Menjalankan<br/>sistem</li> <li><i>Login</i> sebagai<br/>admin</li> <li>Memilih menu<br/>alat berat</li> <li>Mengklik menu<br/>input alat berat</li> </ul>                                          | Menginput :<br>- Kategori<br>- Nama alat<br>- Merk<br>- No. mesin<br>- Bahan bakar<br>- Harga sewa<br>/ jam<br>- Keterangan<br>Dan salah satu<br>belum terinput | Menampilkan<br>pesan "Data<br>belum terinput<br>semua"      | Menampilkan<br>pesan "Data<br>belum terinput<br>semua"      | Berhasil   |
| 3   | Pengujian<br>pada<br>mengubah<br>data alat<br>berat | <ul> <li>Menjalankan<br/>sistem</li> <li>Login sebagai<br/>admin</li> <li>Memilih menu<br/>alat berat</li> <li>Mengklik menu<br/>lihat alat berat</li> <li>Mengklik <i>link</i><br/>mengubah data</li> </ul> | Menginput<br>data yang akan<br>diubah                                                                                                    | Menampilkan<br>pesan "Anda<br>behasil<br>mengubah<br>data"  | Menampilkan<br>pesan "Anda<br>behasil<br>mengubah<br>data"  | Berhasil   |
| 4   | Pengujian<br>pada<br>mengubah<br>data alat          | <ul> <li>Menjalankan<br/>sistem</li> <li>Login sebagai<br/>admin</li> </ul>                                                                                                    | Data ubah ada<br>yang belum<br>terinput                                                                                                    | Menampilkan<br>pesan "Data<br>belum terinput<br>semua"      | Menampilkan<br>pesan "Data<br>belum terinput<br>semua"      | Berhasil   |

|   | berat                                                | <ul> <li>Memilih menu<br/>alat berat</li> <li>Mengklik menu<br/>lihat alat berat</li> <li>Mengklik <i>link</i><br/>mengubah data</li> </ul>                                                                   |                                                              |                                                              |          |
|---|------------------------------------------------------|----------------------------------------------------------------------------------------------------|--------------------------------------------------------------|--------------------------------------------------------------|----------|
| 5 | Pengujian<br>pada<br>menghapus<br>data alat<br>berat | <ul> <li>Menjalankan<br/>sistem</li> <li>Login sebagai<br/>admin</li> <li>Memilih menu<br/>alat berat</li> <li>Mengklik menu<br/>lihat alat berat</li> <li>Mengklik <i>link</i><br/>menghapus data</li> </ul> | Menampilkan<br>pesan "Anda<br>berhasil<br>menghapus<br>data" | Menampilkan<br>pesan "Anda<br>berhasil<br>menghapus<br>data" | Berhasil |

# Tabel 5.8 Tabel Pengujian Mengelola Data Pengguna

| No. | Deskripsi                                         | Prosedur<br>Penguijan                                                                                                    | Masukan                                                                                                    | Keluaran yang<br>Dibarankan                                 | Hasil yang                                                  | Kesimpulan |
|-----|---------------------------------------------------|----------------------------------------------------------------------------------------------------|----------------------------------------------------------------------------------------------------|-------------------------------------------------------------|-------------------------------------------------------------|------------|
| 1   | Pengujian<br>pada<br>menambah<br>data<br>pengguna | <ul> <li>Menjalankan<br/>sistem</li> <li>Login sebagai<br/>pimpinan</li> <li>Memilih menu<br/>pengguna</li> <li>Mengklik menu<br/>input pengguna</li> </ul>                                                 | Menginput :<br>- Nama<br>pengguna<br>- Alamat<br>- Telepon<br>- Status                                     | Menampilkan<br>pesan "Anda<br>berhasil<br>menambah<br>data" | Menampilkan<br>pesan "Anda<br>berhasil<br>menambah<br>data" | Berhasil   |
| 2   | Pengujian<br>pada<br>menambah<br>data<br>pengguna | <ul> <li>Menjalankan<br/>sistem</li> <li>Login sebagai<br/>pimpinan</li> <li>Memilih menu<br/>pengguna</li> <li>Mengklik menu<br/>input pengguna</li> </ul>                                                 | Menginput :<br>- Nama<br>pengguna<br>- Alamat<br>- Telepon<br>- Status<br>Dan salah satu<br>belum terinput | Menampilkan<br>pesan "Data<br>belum terinput<br>semua"      | Menampilkan<br>pesan "Data<br>belum terinput<br>semua"      | Berhasil   |
| 3   | Pengujian<br>pada<br>mengubah<br>data<br>pengguna | <ul> <li>Menjalankan<br/>sistem</li> <li>Login sebagai<br/>pimpinan</li> <li>Memilih menu<br/>pengguna</li> <li>Mengklik menu<br/>lihat pengguna</li> <li>Mengklik <i>link</i><br/>mengubah data</li> </ul> | Menginput<br>data yang akan<br>diubah                                                                      | Menampilkan<br>pesan "Anda<br>behasil<br>mengubah<br>data"  | Menampilkan<br>pesan "Anda<br>behasil<br>mengubah<br>data"  | Berhasil   |
| 4   | Pengujian<br>pada<br>mengubah<br>data<br>pengguna | <ul> <li>Menjalankan<br/>sistem</li> <li>Login sebagai<br/>pimpinan</li> <li>Memilih menu<br/>pengguna</li> <li>Mengklik menu</li> </ul>                                                                    | Data ubah ada<br>yang belum<br>terinput                                                                    | Menampilkan<br>pesan "Data<br>belum terinput<br>semua"      | Menampilkan<br>pesan "Data<br>belum terinput<br>semua"      | Berhasil   |

|   |                                                    | lihat pengguna<br>- Mengklik <i>link</i><br>mengubah data                                                                                                    |                                                              |                                                              |          |
|---|----------------------------------------------------|----------------------------------------------------------------------------------------------------|--------------------------------------------------------------|--------------------------------------------------------------|----------|
| 5 | Pengujian<br>pada<br>menghapus<br>data<br>pengguna | <ul> <li>Menjalankan<br/>sistem</li> <li>Login sebagai<br/>pimpinan</li> <li>Memilih menu<br/>pengguna</li> <li>Mengklik menu<br/>lihat pengguna</li> <li>Mengklik <i>link</i><br/>menghapus data</li> </ul> | Menampilkan<br>pesan "Anda<br>berhasil<br>menghapus<br>data" | Menampilkan<br>pesan "Anda<br>berhasil<br>menghapus<br>data" | Berhasil |

#### 5.3 ANALISIS HASIL YANG DICAPAI OLEH SISTEM

Analisis hasil yang dicapai oleh aplikasi penyewaan alat berat berbasis web menggunakan bahasa pemograman PHP dan DBMS MySQL untuk memberikan solusi terhadap permasalahan yang terjadi pada PT. Usaha Batang Hari Jambi, antara lain :

- 1. Sistem dapat melakukan pengelolaan data penyewaan alat berat yang terdiri dari data *customer*, data kategori, data alat berat, data penyewaan alat berat, menghitung total biaya penyewaan dan total penggunaan bahan bakar dan total pembayaran sehingga mengurangi terjadinya kesalahan dalam pengolahan data
- 2. Sistem juga dapat melakukan pengecekan status ketersediaan alat berat
- 3. Sistem yang dirancang juga memberikan kemudahan dalam rekapitulasi laporan secara otomatis tanpa harus melakukan rekap data satu per satu khususnya untuk laporan penyewaan alat berat yang telah terintegrasi dengan data penggunaan bahan bakar dan pembayaran.

#### 5.3.1 Kelebihan Sistem

Adapun kelebihan dari sistem baru ini adalah sebagai berikut :

- Sistem dapat melakukan pengolahan data penyewaan alat berat secara terkomputerisasi sehingga dapat melakukan pencarian, menambah, mengubah, dan menghapus data sesuai keinginan dari pengguna sistem.
- Sistem juga telah terintegrasi antara alat berat, penyewaan, penggunaan bahan bakar dan pembayaran sehingga dapat melihat status ketersediaan alat berat, total penggunaan bahan bakar dan total pembayaran.
- 3. Sistem juga dapat membuat rekapitulasi laporan khususnya untuk penyewaan alat berat yang dapat ditampilkan berdasarkan tanggal yang dipilih oleh pengguna sistem dan dapat dicetak sesuai dengan kebutuhannya

#### 5.3.1 Kekurangan Sistem

Dan kekurangan dari sistem baru ini adalah sebagai berikut :

- 1. Belum terdapat fitur yang dapat menghitung biaya yang dikeluarkan saat penyewaan alat berat.
- 2. Belum tersedianya pengaturan keamanan pada jaringan sistem.